# Registering for the **nbn**<sup>™</sup> New Developments training program

A guide for new or existing enAble™ participants

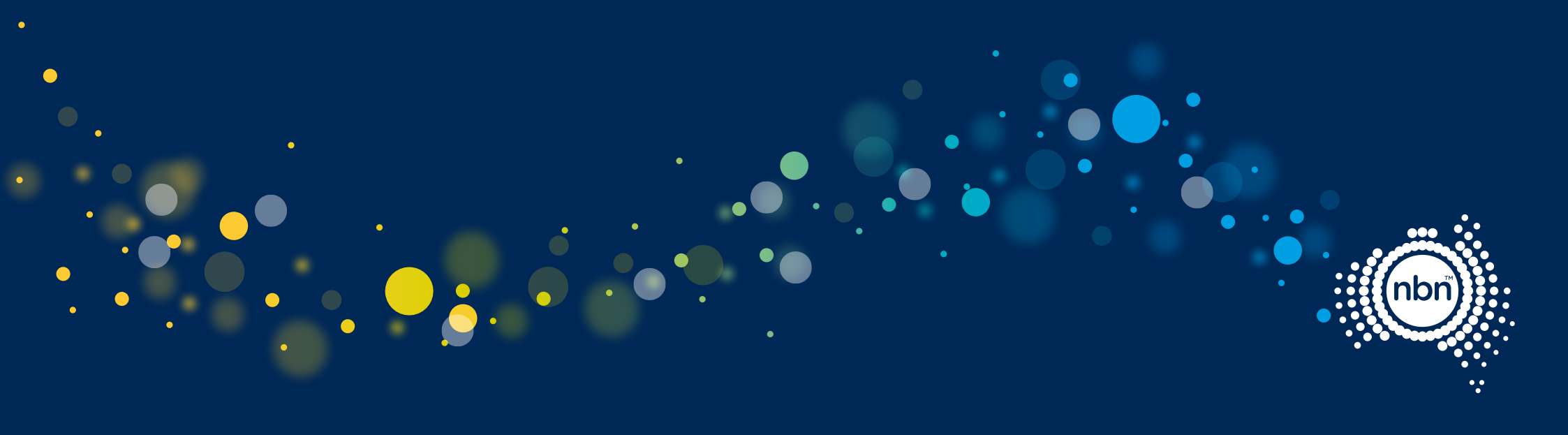

## 1.0 How the training works

Designers and installers can register online and select from up to three of the training modules;

- Pit and Pipe Design
- Multi-Dwelling Unit (MDU) Pathway Design
- Pit and Pipe Installation.

Design courses are online only.

Installer courses include a combination of online courses and in-person assessments with **nbn**'s approved training partner, CommTech.

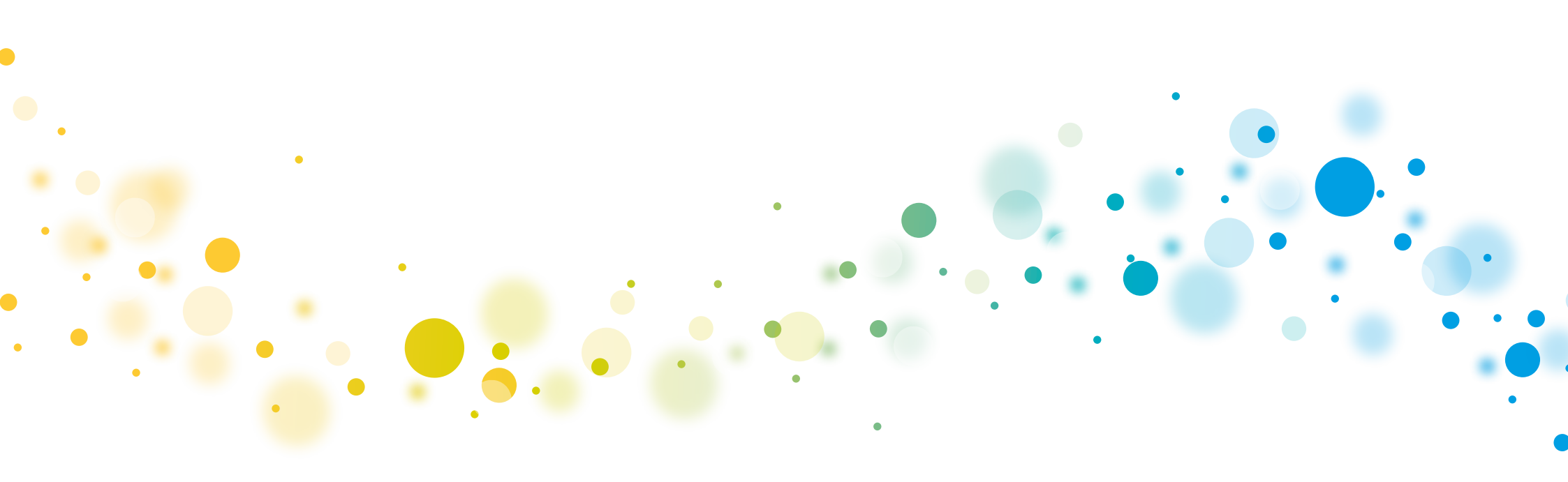

## 2.0 enAble<sup>™</sup> Registration For new training participants

#### Access enAble™

 Visit the enAble<sup>™</sup> registration page (https://enable.nbnco.com.au/SelfRegisterEmployee.aspx) and complete the registration form.

Fields marked with \* are mandatory.

#### Enter your details

2. Complete the registration form.

Fields marked with \* are mandatory.

- 3. Under Occupation Details select New Developments as your Primary Employer.
- 4. Then, select New Developments as your Occupation.
- Select one or multiple program modules under Task(s) performed.

You can select multiple tasks by searching in the field and selecting each relevant item. Remove an item by clicking the x which appears next to the entry.

6. Enter your New Developments Company name and ABN number.

Please leave the Registration Receipt Number field blank.

### enAble<sup>™</sup> registration

#### **Getting started**

Welcome to the registration form to become a recognised worker on the **nbn<sup>m</sup>** network.

- To complete your application, you will need:
- nbn<sup>™</sup> network occupation details
- Copy of photo identification
  Copy of a passport <u>photo</u>
- Eligibility requirements:

The enAble<sup>TM</sup> registration is applicable to all workers involved in nbn<sup>TM</sup> network construction, operation, activation, maintenance, or new development activities.

#### If you are experiencing difficulties please refer to the Quick Reference Guide or call the nbn<sup>m</sup> Contact Centre on 1800 364 626.

| * First name                                    |                                                                                                    | * Preferred name                                                                                                    |  |
|-------------------------------------------------|----------------------------------------------------------------------------------------------------|----------------------------------------------------------------------------------------------------|--|
| First name                                      |                                                                                                    | Preferred name                                                                                                    |  |
| Enter your legal name as per your legal identif | fication                                                                                            |                                                                                                    |  |
| * Last name                                     |                                                                                                    | * Date of birth                                                                                                    |  |
| Last name                                       |                                                                                                    | Date of birth                                                                                                    |  |
| Unit/Apartment/Shop number                      | * Street address                                                                                    |                                                                                                    |  |
| Unit/Apartment/Shop nur                         | Postal address                                                                                      |                                                                                                    |  |
|                                                 | Enter your street number, street name, suburb, s<br>advised your Primary Delivery Partner Administr | state, post code. This addess needs to verify prior to saving. If your address is unable to veril<br>rator for assistance. |  |
| * Mobile number                                 |                                                                                                    | * Preferred e-mail address                                                                                                 |  |
| Mobile number                                   |                                                                                                    | Preferred e-mail address                                                                                                   |  |
| New Developments x<br>Occupation (Other)        |                                                                                                    | Multi Dwelling Unit (MDU) pathway design Pit and Pipe Design                                                               |  |
| registration. You are able to remove or add tas | sks/skills as applicable.                                                                           | Pit and Pipe Install                                                                                                    |  |
| New Developments additio                        | nal information                                                                                     |                                                                                                    |  |
| * New developments company name                 |                                                                                                    |                                                                                                    |  |
| New developments company                        | y name 💦 🗙 🗴                                                                                        |                                                                                                    |  |
| New developments company name is needed         | (6)                                                                                                 |                                                                                                    |  |
| Company ABN                                     |                                                                                                    | Registration receipt number                                                                                                |  |
| Company ABN                                     | <u> </u>                                                                                            | Registration receipt number                                                                                                |  |
| Create Login Details                            |                                                                                                    |                                                                                                    |  |
| * Username                                      |                                                                                                    |                                                                                                    |  |
|                                                 |                                                                                                    |                                                                                                    |  |
|                                                 |                                                                                                    |                                                                                                    |  |
|                                                 |                                                                                                    |                                                                                                    |  |

## 2.1 enAble<sup>™</sup> Registration For new training participants

- 7. Create a Username.
- 8. Create a Password. The password must be at least 10 characters long, and contain characters from 3 of the following categories:
  - Uppercase letters (A-Z)
  - Lowercase letters (a-z)
  - Numbers (0-9)
  - Special characters, such as ! \$ \* (
- 9. Upload Photo identification. A copy of your Australian Driver's Licence, Australian Passport or Australian Proof of Age Card. This will be used to verify your profile photo.

If uploading a card, be sure to include both sides of the card in a single file.

- 10. Upload profile photo. This photo will be displayed on your enAble<sup>™</sup> card. The file should be a JPG, PNG, GIF or BMP and the photo should be a clear, front on head shot without any accessories, such as hats, sunglasses or excessive makeup, which would inhibit identification.
- 11. Read the terms of use and mark the check boxes.
- 12. Click the Submit button to complete your registration.

#### What happens next?

You will receive an email confirming that your application has been received.

Once **nbn** has verified your details you will receive an email containing your login details (Registrations are processed within business hours).

If you have any questions or need support on the above process, please contact an **nbn**<sup>™</sup> New Developments Administrator on newdevstraining@nbnco.com.au or (03) 8633 9547 Mon-Fri 9am-5pm.

| New Developments additional information                                                                                                    |                                                                                                    |
|----------------------------------------------------------------------------------------------------|----------------------------------------------------------------------------------------------------|
| * New developments company name                                                                                                    |                                                                                                    |
| New developments company name x                                                                                                    |                                                                                                    |
| New developments company name is needed                                                                                                    |                                                                                                    |
| Company ABN                                                                                                    | Registration receipt number                                                                                                    |
| Company ABN                                                                                                    | Registration receipt number                                                                                                    |
| * Password                                                                                                    |                                                                                                    |
| Password     A     S     S    S | Confirm password      Confirm your password  stralian Proof of Age card)  front on bead shot without any accessories which would inhibit identification)          |
| Password     Agent A and A and A and A and A and A and A and A and A and A and A and A and A and A and A and A and A and A and A and A and A and A and A and A and A and A and A and A and A and A and A and A and A and A and A and A and A and A and A and A and A and A and A and A and A and A and A and A A A A A A A A A A A A A A A A A A A                                                                                                    | Confirm your password Confirm your password stralian Proof of Age card) , front on head shot without any accessories which would inhibit identification)          |
| Password 8 Upload photo identification (Acceptable forms of ID are an Australia) Upload profile photo Upload profile photo (This photo will be displayed on your en Oard. The photo should be a clear, Choose file No file chosen Images must be JPG, JPEG, PNG, GIF, BMP and a maximum of 2MB each  *I accept the terms of use 11                                                                                                    | Confirm your password Confirm your password stralian Proof of Age card) front on head shot without any accessories which would inhibit identification)            |
| Password 8<br>• Upload photo identification<br>(Acceptable forms of ID are an Australia)<br>• Licence, valid Passport, or Australia<br>• Upload profile photo<br>(This photo will be displayed on your end and an advinum of 2MB each<br>Images must be JPG, JPEG, PNG, GIF, BMP and a maximum of 2MB each<br>• I accept the terms of use 10<br>• I consent to nbn accessing my personal details                                                                                                    | Confirm your password<br>Confirm your password<br>stralian Proof of Age card)<br>; front on head shot without any accessories which would inhibit identification) |

## 3.0 enAble<sup>™</sup> Registration For existing enAble<sup>™</sup> users

If you have previously completed enAble™ training and would like to register for any of the New Developments program modules, please follow these steps:

#### Access enAble<sup>™</sup>

- Log in to the enAble<sup>™</sup> portal (https://enAble.nbnco.com.au/login.aspx).
- 14. Go to the Personal Details page within enAble™.

Select one of the dashboard icons to begin.

Red alerts indicate action is required.

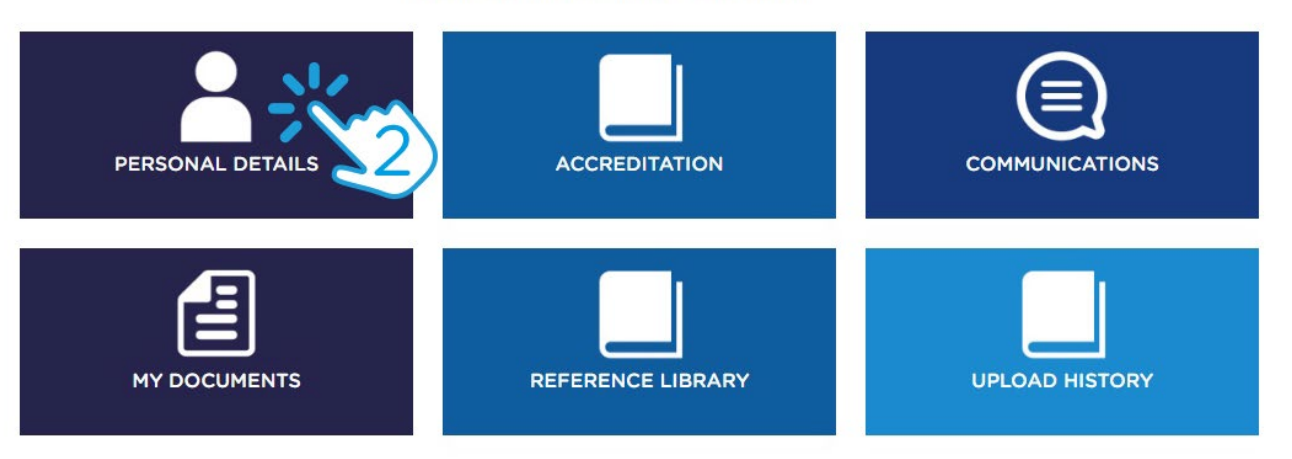

## 3.1 enAble<sup>™</sup> Registration For existing enAble<sup>™</sup> users

#### Edit your details

| 15. Click the Edit Details puttor | 15. | Click | the | Edit | Details | buttor |
|-----------------------------------|-----|-------|-----|------|---------|--------|
|-----------------------------------|-----|-------|-----|------|---------|--------|

- 16. Add New Developments as a Primary or Secondary Employer.
- 17. Add New Developments as an Occupation.
- From the drop-down list, add one or all of the following modules as a Task(s) performed.
  - Multi-Dwelling Unit (MDU) Pathway Design
  - Pit and Pipe Design
  - Pit and Pipe Install
- 19. Enter your New Developments Company Name
- 20. Click the Save button
- 21. The modules can then be found in your Accreditation Dashboard page.

| Secondary e                                       | very Partier you are nonimating is going to verify your request.                                   |
|---------------------------------------------------|----------------------------------------------------------------------------------------------------|
| Secondary e                                       |                                                                                                    |
| •                                                 | mployer                                                                                            |
| New Dev                                           | elopments × (4)                                                                                    |
| Subcontract                                       | or/Company                                                                                         |
| Subcon                                            | tractor/Company                                                                                    |
| Jse a semi-                                       | colon (;) between subcontractors if multiple are needed.                                           |
|                                                   |                                                                                                    |
| Occupatio                                         |                                                                                                    |
| occupatio                                         |                                                                                                    |
| Crane, H                                          | bist or Lift Operator x New Developments x                                                         |
| Occupa                                            | tion (Other)                                                                                       |
| When select                                       | ing your occupation, associated tasks/skills are automatically added to your enAble™ registration. |
| Build Fit                                         | re Enclosures and Install Splitters (MT-LFN) Fibre Inspection and Cleaning                         |
| Fibre Sp                                          | icing Perform Copper Intercept (FTTC) Multi Dwelling Unit (MDU) pathway design x                   |
| Pit and F                                         | ipe Design x                                                                                       |
| New deve                                          | opments company name                                                                               |
| Registration                                      | receipt number                                                                                     |
| Registra                                          | ition receipt number                                                                               |
|                                                   | 3N                                                                                                 |
| Company A                                         | ADM                                                                                                |
| Company A                                         | IY ABN                                                                                             |
| Company A<br>Compa<br>ISE accredi                 | tations                                                                                            |
| Company A<br>Company<br>ISE accredit<br>Select HS | tations                                                                                            |